# PayGP Supervisor receive payment guide

## Logging in

- Go to <u>www.racgp.org.au</u> and click 'Login/Join' or click on the link from the email you received to action a Statement of Work (SOW).
- 2. Type in your username and password and click 'Login'.
- 3. Click 'My account', the top-right gold tab of the page.
- 4. Select 'payGP' in the drop-down list.

#### Execute MSA and SOW – Entity details

 Complete the entity and bank details. Please enter the bank account numbers without spacing.

> The sole trader is required to complete the 'Sole trader details' section. Download the 'Sole trader contractor's super choice form' and email completed form to finance@racgp.org.au

2. Enter the trustee name for the trust (person or company name who acts on behalf of the trust).

#### Executed MSA and SOW – MSA acceptance

- 1. Read through the MSA and accept the Terms and Conditions.
- 2. Scroll down to the end of the page.
- 3. Tick the acceptance box.
- 4. Download the PDF version by clicking 'Print' if required.
- 5. Once done, click 'Submit'.

#### Executed MSA and SOW – SOW acceptance

- 1. Read the SOW, schedule fees and accept the SOW agreement.
- Scroll down to the end of the page.
- 3. Tick the acceptance box and click 'Submit'.

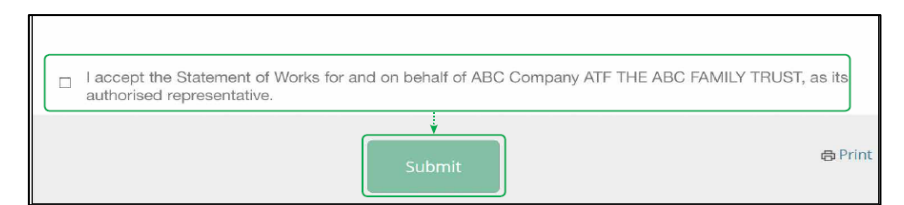

RACGP Education Clinical Running a Advocacy News Q Search resources practice ABC RACGP no. 123456 2017-2019 Triennium Summary My Details My Schedule myCPD > There are currently no schedule Name ABC RACGP no. 123456 Pending Cat 1 4 Pending and events to register for somet (payGP>) Staff CPR Pending 0 Type Sta Category • Update my details > Points Update my email subscriptions > Update my details > mvCPD dashboard > Find a course > gplearning > recruitGP > shareGP > Member Hom Logout

| 🎄 RACGP                                                                             | pay GP                        |                        |               |                     |                | инт<br>@racgp.org.au |  |  |  |  |
|-------------------------------------------------------------------------------------|-------------------------------|------------------------|---------------|---------------------|----------------|----------------------|--|--|--|--|
| O····→ contracts                                                                    | MASTER SERVICES AGREEMENT     |                        |               |                     |                |                      |  |  |  |  |
| SERVICES                                                                            | MSA REFERENCE #               | ENTITY                 | EXECUTION DAT | E I EXPIRY DAT      | E 0 STATUS 0   |                      |  |  |  |  |
| EXPENSE CLAIMS                                                                      | 205                           | Dr Clinic Ad - testing | 14/01/2019    | 13/01/2024          | Cancelled      | View                 |  |  |  |  |
| HELP<br>- Accest a SDW (video)                                                      | 211                           | Company Test ABC       |               |                     | Cancelled      | View                 |  |  |  |  |
| <ul> <li>Submit an expense claim (video)</li> <li>About payGP info sheet</li> </ul> | 215                           | Dr Temp Gif - testing  |               |                     | Cancelled      | View                 |  |  |  |  |
|                                                                                     | 242                           | Company Test ABC       | 24/05/2019    | 23/05/2024          | Cancelled      | View                 |  |  |  |  |
|                                                                                     | 257                           | Comp ABC - testing     | 02/09/2019    | 26/09/2019          | Expired        | View                 |  |  |  |  |
|                                                                                     | Showing 1 to 5 of 5 ent       | Previous               | 1 Next        |                     |                |                      |  |  |  |  |
| <b>0</b>                                                                            | SOW ENTRY SERVICE DATE STATUS |                        |               |                     |                |                      |  |  |  |  |
|                                                                                     | 606                           | Dr Clinic Ad - testing | Test - ST NST | 04/10/2019 Av       | vaiting member | Execute              |  |  |  |  |
|                                                                                     | 542                           | Company Test ABC       | ABC - ST NST  | 31/01/2019 Ca       | incelled       | View                 |  |  |  |  |
|                                                                                     | 549                           | Company Test ABC       | Def - ST NST  | 28/02/2019 Ca       | incelled       | View                 |  |  |  |  |
|                                                                                     | 555                           | Comp ABC - testing     | Ghi - ST NST  | 31/01/2019 Av<br>ap | vaiting MSA    | View                 |  |  |  |  |

### Payment for services

- 1. The 'Payment for services' section displays all payments that have been made for each activity associated with the
- 1. service provided by the member.
- 2. All payments are grouped by the SOW they relate to. By clicking on the '+' you can see each activity listed below
- 3. the SOW. The '+' symbol will become the '-' symbol.
- 2. If no '+' symbol is displayed, the SOW only has one activity.
- 3. Click on the PDF to download.

| CONTRACTS                                                           | PAYMENT FOR SERVICES |                  |              |            |                                                                               |        |      |          |  |
|---------------------------------------------------------------------|----------------------|------------------|--------------|------------|-------------------------------------------------------------------------------|--------|------|----------|--|
| PAYMENT FOR<br>SERVICES                                             |                      | Search:          |              | 1          |                                                                               |        |      |          |  |
| EXPENSE CLAIMS                                                      |                      | SERVICE *        | REFERENCE \$ | DATE 🕴     | ACTIVITY                                                                      | Fee    | Unit | STATUS   |  |
| HELP<br>- Accépt a SOW (video)<br>- Submit an expense claim (video) | <b>•</b>             | Test - ST<br>NST |              |            |                                                                               |        |      |          |  |
| - About payGP info sheet                                            |                      |                  | PGPA050290   | 14/01/2019 | 01067 - for one OSCE rotation -<br>Provision of up to 20 OSCE<br>Assessments  | 570.00 | 1.00 | APPROVED |  |
|                                                                     |                      |                  | PGPA050291   | 14/01/2019 | 01068 - for two OSCE rotations -<br>Provision of up to 40 OSCE<br>Assessments | 970.00 | 1.00 | APPROVED |  |